## Manual para Avaliação da Docência pelo SIGAA

Ao fazer o login na página do SIGAA, o aluno vai ver a seguinte mensagem:

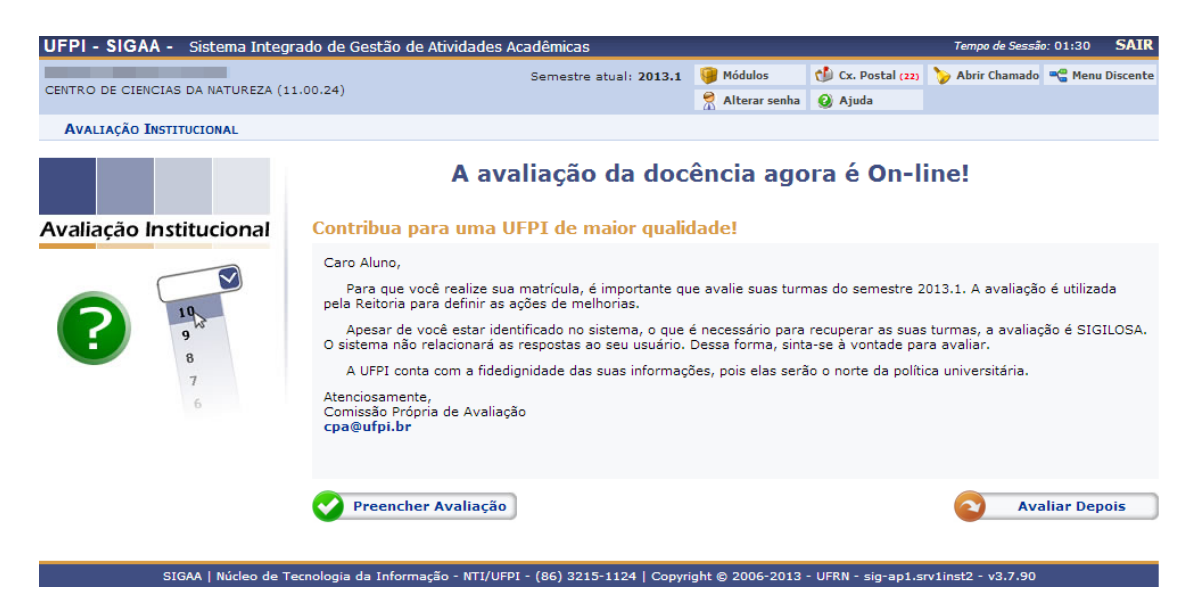

1. Caso o aluno não queira fazer a avaliação no momento, ele tem a opção de "Avaliar Depois", e quando puder avaliar deve ir ao menu Ensino -> Avaliação Institucional -> Preencher Avaliação Institucional. Caso contrário, o primeiro passo é clicar no botão "Preencher Avaliação". Em seguida, serão mostradas na tela as instruções para que o aluno faça a avaliação, e mais abaixo podese ver as questões e as turmas em que o aluno está matriculado. Para saber a qual matéria a turma se refere basta clicar no nome da turma:

| UFPI - SIGAA - Sistem                                                                                                    | Tempo de Sessão: 01:30 S |                      |                  |                   |                   |               |  |  |  |  |  |  |
|----------------------------------------------------------------------------------------------------|--------------------------|----------------------|------------------|-------------------|-------------------|---------------|--|--|--|--|--|--|
| CENTRO DE CIENCIAS DA NATUREZA (11.00.24)                                                                                                    |                          | Semestre atual: 2013 | .1 🎯 Módulos     | 🕼 Cx. Postal (22) | 🏷 Abrir Chamado 🗨 | Menu Discente |  |  |  |  |  |  |
|                                                                                                    |                          |                      | 😤 Alterar senh   | a 🥝 Ajuda         |                   |               |  |  |  |  |  |  |
| Portal Discente > Questionário da Avaliação da Docência pelo Aluno                                                                                                    |                          |                      |                  |                   |                   |               |  |  |  |  |  |  |
|                                                                                                    |                          |                      |                  |                   |                   |               |  |  |  |  |  |  |
| Caro aluno,                                                                                                    |                          |                      |                  |                   |                   |               |  |  |  |  |  |  |
| Esta availação e parte de um processo mais amplo de avaliação do Ensino Superior, determinado pela Lei Federal nº 10.861/04 e pela Resolução nº 131/2008 - CONSEPE, executada pela UFPI e tem em vista a melhoria das condições de ensino e de aprendizagem na graduação. O resultado será discutido pela comunidade acadêmica da UFPI. Suas respostas são de fundamental importância para a avaliação. A UFPI agradece a sua participação. |                          |                      |                  |                   |                   |               |  |  |  |  |  |  |
| INSTRUÇÕES PARA PREENCHI                                                                                                    | IMENTO:                  |                      |                  |                   |                   |               |  |  |  |  |  |  |
| <ol> <li>Para ver detalhes da turma que você está avaliando, basta clicar no código ou nome da disciplina.</li> <li>A qualquer momento você pode gravar as informações digitadas na avaliação clicando no botão Salvar. Se você desejar, poderá salvar os dados e continuar a avaliação es der mu outro momento.</li> <li>A sua avaliação só será realmente enviada no momento em que você clicar no botão Finalizar.</li> </ol>            |                          |                      |                  |                   |                   |               |  |  |  |  |  |  |
| Dimensão 1                                                                                                    |                          |                      |                  |                   |                   |               |  |  |  |  |  |  |
| Itens a serem avaliados                                                                                                    |                          |                      |                  |                   |                   |               |  |  |  |  |  |  |
|                                                                                                    |                          | DIE0137 DIE0091 DIE  | 0095 DIE0094 DIE | 0097              |                   |               |  |  |  |  |  |  |
| 1. Apresentou um plano de curso objetivo e claro                                                                                                    |                          | •                    |                  | -                 |                   |               |  |  |  |  |  |  |
| <ol> <li>Demonstrou segurança e atualização no conteúdo da matéria que<br/>ensina</li> </ol>                                                                                                    |                          |                      | •                | -                 |                   |               |  |  |  |  |  |  |
| 3. Apontou aspectos importantes da matéria                                                                                                    |                          | • •                  | • •              | •                 |                   |               |  |  |  |  |  |  |
| 4. Explicou principios e conceitos básicos do conteúdo                                                                                                    |                          | •                    | • •              | •                 |                   |               |  |  |  |  |  |  |
| 5. Utilizou uma metodologia adequada ao conteúdo                                                                                                    |                          | • •                  | • •              | •                 |                   |               |  |  |  |  |  |  |
| 6. Estabeleceu relação entre teoria e prática na própria disciplina                                                                                                    |                          | •                    |                  | •                 |                   |               |  |  |  |  |  |  |
| 7. Estimulou interesse pela matéria                                                                                                    |                          | •                    |                  | •                 |                   |               |  |  |  |  |  |  |
| 8. Ao expor um tópico, levou em conta aquilo que o aluno já sabe                                                                                                    |                          | •                    | • •              | -                 |                   |               |  |  |  |  |  |  |
| 9. Estimulou o senso crítico dos alunos                                                                                                    |                          | •                    | •                | -                 |                   |               |  |  |  |  |  |  |
| 10. Deu instruções detalhadas ao aluno quando necessário                                                                                                    |                          | •                    | • •              | -                 |                   |               |  |  |  |  |  |  |
| 11. Contribuiu para amenizar as dificuldades teóricas do aluno                                                                                                    |                          |                      |                  | •                 |                   |               |  |  |  |  |  |  |

2. Após colocar as notas do docente em cada um das questões, o aluno tem a opção de enviar comentários no espaço mostrado na figura abaixo:

| 18. O cumprimento do conteúdo programático estabeleceu no plano de 💽 🔽 🔽 🔽                                                                                                    |  |  |  |  |  |  |  |
|----------------------------------------------------------------------------------------------------|--|--|--|--|--|--|--|
| Realizou trancamento de disciplina(s) neste período letivo? <b>Sim</b><br>Em caso positivo, efetuou trancamento em quantas disciplinas? <b>1</b><br>Relacione a(s) razão(ões) para o(s) trancamento(s): |  |  |  |  |  |  |  |
| DIE0096 - INTELIGENCIA ARTIFICIAL                                                                                                    |  |  |  |  |  |  |  |
|                                                                                                    |  |  |  |  |  |  |  |
|                                                                                                    |  |  |  |  |  |  |  |
| Você pode digitar [600] caracteres.                                                                                                    |  |  |  |  |  |  |  |
|                                                                                                    |  |  |  |  |  |  |  |
| Comentários Adicionais                                                                                                    |  |  |  |  |  |  |  |
| ESPAÇO DESTINADO PARA COMENTÁRIOS OPCIONAIS                                                                                                    |  |  |  |  |  |  |  |
| Deseja comentar sobre quais disciplinas/professores?                                                                                                    |  |  |  |  |  |  |  |
| DIE0137 - MAGNO ALVES DOS SANTOS                                                                                                    |  |  |  |  |  |  |  |
| DIE0091 - WESLLEY EMMANUEL MARTINS LIMA                                                                                                    |  |  |  |  |  |  |  |
| DIE0095 - RODRIGO DE MELO SOUZA VERAS                                                                                                    |  |  |  |  |  |  |  |
| DIE0094 - ARMANDO SOARES SOUSA                                                                                                    |  |  |  |  |  |  |  |
| DIE0097 - FRANCISCO VIEIRA DE SOUZA                                                                                                    |  |  |  |  |  |  |  |
| Comentários gerais                                                                                                    |  |  |  |  |  |  |  |
|                                                                                                    |  |  |  |  |  |  |  |
|                                                                                                    |  |  |  |  |  |  |  |
|                                                                                                    |  |  |  |  |  |  |  |
|                                                                                                    |  |  |  |  |  |  |  |
|                                                                                                    |  |  |  |  |  |  |  |
| Você pode digitar 600 caracteres.                                                                                                    |  |  |  |  |  |  |  |
| o 🖌 🛃                                                                                                    |  |  |  |  |  |  |  |
| Cancelar Salvar Finalizar                                                                                                    |  |  |  |  |  |  |  |
| Destal de Disconte                                                                                                    |  |  |  |  |  |  |  |
| Portal ao Discente<br>STRAA   Múdeo do Tennologio do Tennesão o MTU/DED / 663/2015/104   Comunistr © 2005/2012 - UEDN o cimento em 2.00                                                                 |  |  |  |  |  |  |  |
| SIGAA   Nucleo de Tecnologia da Informação - NTI/UFPI - (86) 3215-1124   Copyright © 2006-2013 - UFRN - sig-ap1.srv1inst1 - v3.7.90                                                                     |  |  |  |  |  |  |  |

3. Depois de concluir a Avaliação, o próximo passo é salva-la clicando no botão "Salvar". Na tela será mostrada a seguinte mensagem:

| UFPI - SIGAA - Sistema Integrado de Gestão de Atividades A                                                                                                    | cadêmicas                                                                                       |                                                                                        |                                                                   | Tempo de Sessã                                     | o: 01:30            | SAIR    |
|----------------------------------------------------------------------------------------------------|-------------------------------------------------------------------------------------------------|----------------------------------------------------------------------------------------|-------------------------------------------------------------------|----------------------------------------------------|---------------------|---------|
|                                                                                                    | Semestre atual: 2013.1                                                                          | 13.1 🎯 Módulos                                                                         | 🝏 Cx. Postal (22)                                                 | 🍗 Abrir Chamado                                    | 📲 Menu              | Discent |
| CENTRO DE CIENCIAS DA NATUREZA (11.00.24)                                                                                                    |                                                                                                 | 🔗 Alterar senha                                                                        | a 🥝 Ajuda                                                         |                                                    |                     |         |
| • Avaliação Institucional cadastrado(a) com sucesso!                                                                                                    | >                                                                                               |                                                                                        |                                                                   | (x) f                                              | fechar me           | ensagen |
| Portal Discente > Questionário da Avaliação da Docência pelo                                                                                                    | ALUNO                                                                                           |                                                                                        |                                                                   |                                                    |                     |         |
|                                                                                                    |                                                                                                 |                                                                                        |                                                                   |                                                    |                     |         |
|                                                                                                    | Caro aluno,                                                                                     |                                                                                        |                                                                   |                                                    |                     |         |
| Esta avaliação é parte de um processo mais amplo de avaliação<br>131/2008 - CONSEPE, executada pela UFPI e tem em vista a melhoria<br>comunidade acadêmica da UFPI. Suas respostas são de fundamental i                                                                                                    | o do Ensino Superior,<br>a das condições de er<br>importância para a a                          | determinado pela Lei<br>Isino e de aprendizage<br>Valiação. A UFPI agrac               | Federal nº 10.861/0<br>em na graduação. C<br>lece a sua participa | 04 e pela Resoluçã<br>) resultado será di<br>Ição. | io nº<br>scutido pe | ela     |
| INSTRUÇÕES PARA PREENCHIMENTO:                                                                                                    |                                                                                                 |                                                                                        |                                                                   |                                                    |                     |         |
| <ol> <li>Para as perguntas que requerem atribuição de notas, utilize a<br/>1 - Péssimo; 2 - Deficiente; 3 - Regular; 4 - Bom; 5 - Ótimo.</li> <li>Para ver detalhes da turma que você está avaliando, basta clic</li> <li>A qualquer momento você pode gravar as informações digitad<br/>continuar a avaliação em um outro momento.</li> <li>A sua avaliação só será realmente enviada no momento em qu</li> </ol> | escala a seguir como<br>car no código ou nom<br>as na avaliação clica<br>ue você clicar no botá | referência:<br>e da disciplina.<br>ndo no botão <b>Salvar.</b><br>io <b>Finalizar.</b> | Se você desejar, p                                                | oderá salvar os da                                 | dos e               |         |
| Dimensão 1                                                                                                    |                                                                                                 |                                                                                        |                                                                   |                                                    |                     |         |
| 10                                                                                                    | tens a serem aval                                                                               | ados                                                                                   |                                                                   |                                                    |                     |         |
|                                                                                                    | DIE0137 DIE0091                                                                                 | DIE0095 DIE0094 DIE0                                                                   | 097                                                               |                                                    |                     |         |
| 1. Apresentou um plano de curso objetivo e claro                                                                                                    | 5 🕶 5 💌                                                                                         | 5 - 5 - 5                                                                              | -                                                                 |                                                    |                     |         |
| 2. Demonstrou segurança e atualização no conteúdo da matéria que                                                                                                    |                                                                                                 |                                                                                        | _                                                                 |                                                    |                     |         |

4. Por fim, clique no botão "Finalizar" para enviar a Avaliação. Você será redirecionado para a página inicial, onde vai ver a seguinte mensagem:

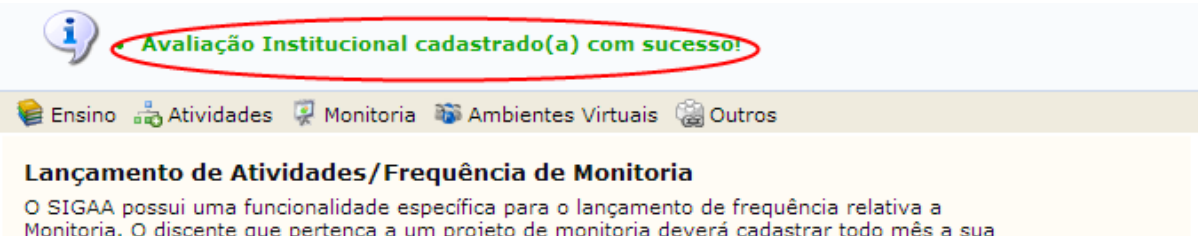

Monitoria. O discente que pertença a um projeto de monitoria deverá cadastrar todo mês a sua frequência de atividades. Para isso, o monitor deverá: Entrar no SIGAA → Portal do Discente → Monitoria → Atividades do Mês/Freqüência → Cadastrar. Em anexo, um pequeno Manual de como o aluno deve proceder. O cadastro e homologação do relatório de atividades mensais devem ser realizados até o quinto dia útil do mês subsequente.

<< II >> Todas